# MP220 簡易操作說明書 ver.07

#### 一、《重要》安全須知

本表內的電壓為高電壓,請勿任意拆解儀器,否則將導致儀器或人身嚴重傷害。由於任何有關於電表安裝、使用電表插座、或其它電表設備的工作都有可能導致電擊的危險,因此強烈建議所有工作都應由合格的電器安裝施工人員或電表專業人員處理。如果安裝人員沒有專業執照或沒有依照安全規範作業,本公司將不承擔任何責任。

#### 二、外觀尺寸

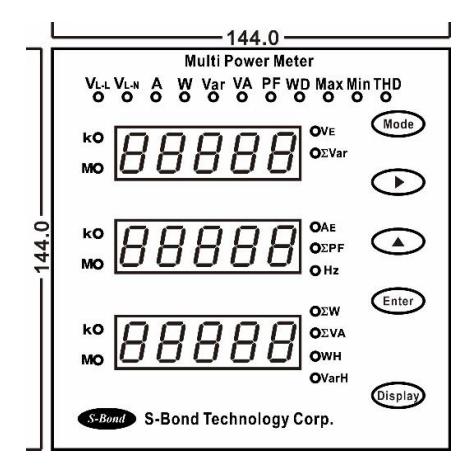

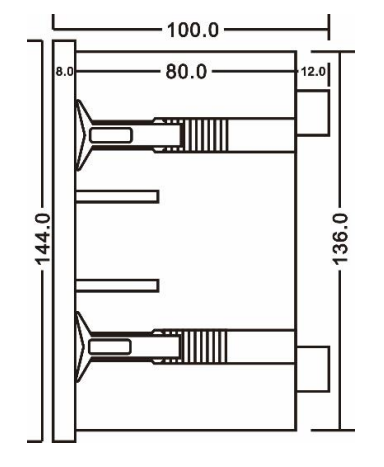

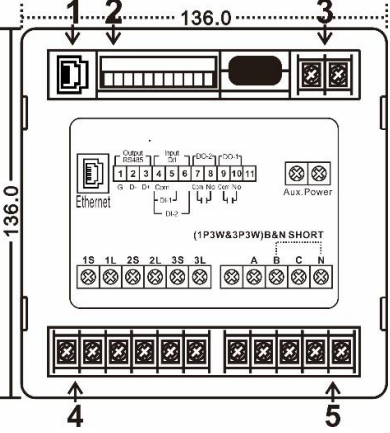

《端子示意圖》

6 7 8 9 10 11

Com No Com No

կվ կվ

電壓輸入端子

ABCN

5

3 4

Com

\_ <sub>DI-1</sub>\_

- DI-2 -

D- D+

1 2

G

電流輸入端子

15 1L 2S 2L 3S 3L

Ethernet

# 二、背面接線端子

- Ethernet 連接埠, Modbus TCP/IP格式 (選配功能)
  RS485:建議使用具備有隔離網或遮斷層之通訊雙絞線。
- 2、 D/I: 光耦合 Open Collect.接點容量 DC5~30V. 40mA Max D/O: 光耦合 Open Collect.接點容量 AC/DC12~240V. 120mA Ma
- 3、 工作電源 AC/DC85~265V
- 4、 電流輸入端子:超過 AC 5A 需加裝 CT。 小心:最大電流不可超過 AC 10A
- 5、 電壓輸入端子:輸入電壓最高不可超過VL-L AC600V。

#### 三、按鍵說明

| 42 117- |                    |       |                       |  |
|---------|--------------------|-------|-----------------------|--|
| Mode    | 設定/切換鍵:進入設定/切換設定頁面 | ※特殊按  | 鍵功能※                  |  |
| igodol  | 位移鍵:更改設定或調整位數      | ▶+▲   | 設定模式中立即回到主畫面          |  |
|         | 上數鍵:更改數據參數 0~9 輪循  |       | 顯示最大值,Max燈亮,再次按下回到即時值 |  |
| Enter   | 確認鍵:儲存參數           | Enter | Max燈亮時按下,為清除最大值功能     |  |
| Display | 畫面切換鍵:輪循切換顯示參數畫面   |       | 諧波畫面中,切換各次諧波值         |  |

#### 四、接線方式

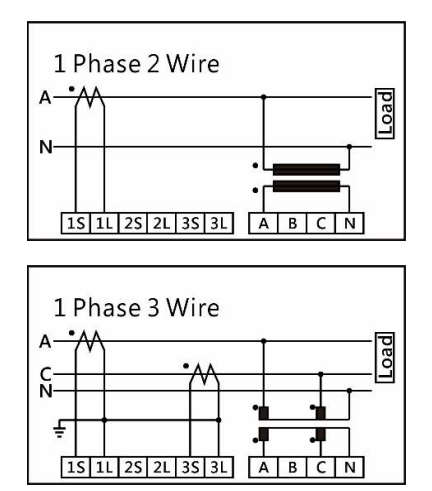

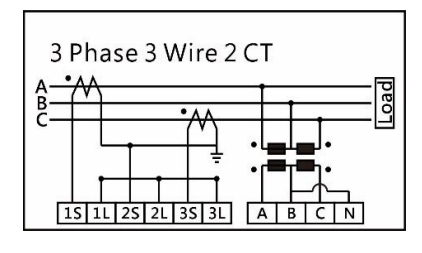

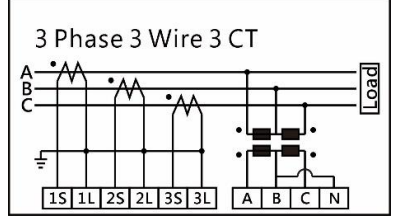

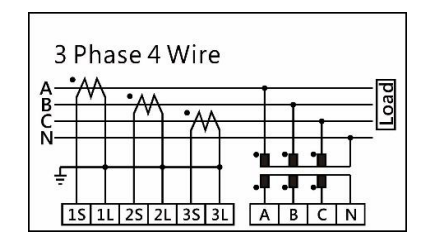

晨邦科技有限公司 TEL:02-29122766 FAX:02-29146838 E-Mail:sales@sbond.asia

五、操作設定

| 顯示畫面 | 說明   | 參數碼                                                             | 備註                                             |
|------|------|-----------------------------------------------------------------|------------------------------------------------|
| PASS | 參數設定 | 1000:電力參數設定<br>4000:需量參數設定 (選配)<br>7000:乙太網路 Ethernet 參數設定 (選配) | 按▶鍵和▲鍵輸入數值輸入完<br>成後按 Enter儲存設定,並進<br>入指定參數設定畫面 |

# PASS 1000 電力參數畫面

| 顯示畫面   | 說明           | 設定範圍                                                                                             | 備註                               |
|--------|--------------|--------------------------------------------------------------------------------------------------|----------------------------------|
| ModE   | 接線模式         | Auto:自動偵測<br>1P21C:單相二線式<br>1P32C:單相三線式<br>3P32C:三相三線 2 CT<br>3P33C:三相三線 3 CT<br>3P43C:三相四線 3 CT | 自動偵測模式下,若系統負載欠<br>相或輕載時,有可能造成誤判。 |
| vAvG   | 平均電壓<br>顯示設定 | L-L:平均電壓畫面顯示線電壓<br>L-N:平均電壓畫面顯示相電壓                                                               |                                  |
| Pt 1st | PT一次側值       | 1~9999                                                                                           | ex:480/120V PT 1st輸入480          |
| Pt 2st | PT二次側值       | 1~9999                                                                                           | ex:480/120V PT 2st輸入120          |
| Ct 1st | CT一次側值       | 1~9999                                                                                           | ex:100/5A CT CT 1st輸入100         |
| Ct 2st | CT二次側值       | 1~9999                                                                                           | ex:100/5A CT CT 2st輸入5           |
| A CUT  | 電流遮蔽         | 0.000~5.000 (設零為不遮蔽)                                                                             | 設定值對應二次側電流 0~5.000A              |
| bAud   | 鮑率           | 1200、2400、4800、9600、19200、38400                                                                  | RS485 通訊速率                       |
| FrAME  | 通訊格式         | r.n.8.1 ` r.n.8.2 ` r.0.8.1 ` r.E.8.1                                                            | RS485 通訊速率                       |
| Addr   | 通訊位址         | 1~FF                                                                                             | RS485 16進位格式                     |
| rY2Tp  | 第二組輸出        | W瓦特、V電壓、A電流、P脈波、AR不平衡                                                                            | W、V、A:警報DO點                      |
| rY1Tp  | 第一組輸出        | W瓦特、V電壓、A電流、P脈波、AR不平衡                                                                            | P:WH 脈波輸出                        |
| rY-h2  | RY2設定值       | 0~9999                                                                                           | AR:電流不平衡警報DO點 (選配)               |
| rY-h1  | RY1設定值       | 0~9999                                                                                           | RY設定為任兩相電流差值                     |
| rESEt  | 累積值清除        | 鍵入1000:WH、VarH 歸零<br>鍵入3000:填入WH值 0~999999999.999                                                | 電錶WH畫面為10位數,最後兩位<br>數不顯示,可由通訊讀取  |

### PASS 4000 需量參數畫面 (選配功能)

| 顯示畫面  | 說明    | 設定範圍                                                                                              | 備註             |
|-------|-------|---------------------------------------------------------------------------------------------------|----------------|
| d-Mod | 需量方式  | BLOCK:區塊式<br>ROLL :滑動式                                                                            |                |
| d-nUM | 需量區間  | $1 \cdot 2 \cdot 3 \cdot 4 \cdot 5 \cdot 6 \cdot 10$                                              | ROLL 模式使用      |
| d-tiM | 需量時間  | $1 \cdot 2 \cdot 3 \cdot 4 \cdot 5 \cdot 6 \cdot 10 \cdot 12 \cdot 15 \cdot 20 \cdot 30 \cdot 60$ | 單位:分鐘          |
| rESEt | 累積值清除 | 鍵入4000:需量累積值歸零                                                                                    | 在需量畫面按▲鍵顯示最大需量 |

# PASS 7000 乙太網路參數畫面 (選配功能)

| 顯示畫面 | 說明    | 設定範圍                | 備註         |
|------|-------|---------------------|------------|
| IP.  | IP位置  | IP. xxx.xxx.xxx.xxx |            |
| Port | 通訊埠   | 502 • 503           | Modbus/TCP |
| GAW  | 閘道    | GAW.xxx.xxx.xxx.xxx |            |
| SMK  | 子網路遮罩 | SMK.xxx.xxx.xxx.xxx |            |

六、通訊協定
 採用 Modbus protocol-RTU 模式之通訊協定。
 讀取 Function 03H
 位置從 41000~41039 為基本電力值
 詳細通訊格式,請至晨邦科技網頁 http://www.sbond.asia/ 下載

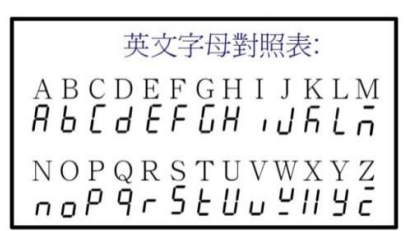

晨邦科技有限公司 TEL:02-29122766 FAX:02-29146838 E-Mail:sales@sbond.asia